| Part and the second second second                                                                                                    | NOMOR SOP SOP AKAD-014                                                                                                    |
|----------------------------------------------------------------------------------------------------|----------------------------------------------------------------------------------------------------|
| ALIRI HAAM                                                                                                    | TGL. PEMBUATAN 18 April 2022                                                                                                    |
| 5 TOTAL HIVERSITS                                                                                                    | TGL. REVISI                                                                                                    |
|                                                                                                    | TGL. EFEKTIF                                                                                                    |
|                                                                                                    | DISAHKAN OLEH PLT Kepala Biro Akademik.                                                                                                    |
| E COLE                                                                                                    | a usual amahasiswaan dan                                                                                                    |
| EMBE                                                                                                    | Stastas - Alanni                                                                                                    |
|                                                                                                    |                                                                                                    |
|                                                                                                    | 13.5 5 2 5 5                                                                                                    |
| KEMENTERIAN RENDIDIKAN KERUDAYAAN                                                                                                    |                                                                                                    |
| PISET DAN TEKNOLOGI                                                                                                    | Nonamad Jazzi S H                                                                                                    |
| RISET, DAN TERNOLOGI                                                                                                    | NO 1001051080011001                                                                                                    |
| LINIVERSITAS IEMPER                                                                                                    |                                                                                                    |
|                                                                                                    | NAMA SOP PENGAJUAN PERMOHONAN                                                                                                    |
| BIRO AKADEMIK, KEMAHASISWAAN,                                                                                                    | PINDAH KULIAH ATAU                                                                                                    |
| DAN ALUMNI                                                                                                    | PENGUNDURAN DIRI                                                                                                    |
|                                                                                                    | MAHASISWA DARI                                                                                                    |
|                                                                                                    | UNIVERSITAS JEMBER                                                                                                    |
|                                                                                                    | SECARA ONLINE                                                                                                    |
| DASAR HUKUM                                                                                                    | KUALIFIKASI PELAKSANA                                                                                                    |
| 1. UU RI Nomor 20 Tahun 2003 tentang Sistem Pendidikan                                                                                                    | 1. Memiliki kemampuan standar pelayanan                                                                                                    |
| Nasional;                                                                                                    | 2. Memahami tupoksi dan alur kinerja                                                                                                    |
| <ol><li>UU RI Nomor 12 Tahun 2012 tentang Pendidikan</li></ol>                                                                                                    | 3 Mengetahui proses pelaksanaan pengajuan                                                                                                    |
| Tinggi;                                                                                                    | penguaduran diri atau nindah kuliah mahasiswa                                                                                                    |
| 3. PP RI Nomor 4 Tahun 2014 tentang Penyelenggaraan                                                                                                    | pengunduran din atau pindan kulian manasiswa                                                                                                    |
| Pendidikan Tinggi dan Pengelolaan Pendidikan Tinggi;                                                                                                    |                                                                                                    |
| 4. PP RI Nomor 57 Tahun 2021 tentang Standar Nasional                                                                                                    |                                                                                                    |
| Pendidikan:                                                                                                    |                                                                                                    |
| 5 Permensistekdikti RI Nomor 88 Tahun 2017 tentang                                                                                                    |                                                                                                    |
| Oregelessi des Tets Keis Usiversites Jerber                                                                                                    |                                                                                                    |
| Organisasi dan Tata Kenja Universitas Jember;                                                                                                    |                                                                                                    |
| <ol> <li>Permendikbud RI Nomor 3 Tahun 2020 tentang Standar</li> </ol>                                                                                                    |                                                                                                    |
| Nasional Pendidikan Tinggi;                                                                                                    |                                                                                                    |
| 7. Permendikbud RI Nomor 21 Tahun 2020, tentang                                                                                                    |                                                                                                    |
| Statuta Universitas Jember sebagaimana diubah                                                                                                    |                                                                                                    |
| desses Dermendikbudsistek DI Nemer 22 Tehun 2021                                                                                                    |                                                                                                    |
| dengan Permendikbudristek Ri Nomor 22 Tanun 2021                                                                                                    |                                                                                                    |
| tentang Perubahan atas Permendikbud Nomor 21                                                                                                    |                                                                                                    |
| Tahun 2020 tentang Statuta Universitas Jember;                                                                                                    |                                                                                                    |
| 8. Kepmendiknas Nomor 232/U/2000 tentang Pedoman                                                                                                    |                                                                                                    |
| Penyusunan Kurikulum Pendidikan Tinggi dan Penilajan                                                                                                    |                                                                                                    |
| Hacil Belgiar Mahasigura                                                                                                    |                                                                                                    |
| Hasil Delajal Manasiswa,                                                                                                    |                                                                                                    |
| 9. Peraturan Rektor Universitas Jember Nomor 17 Tahun                                                                                                    |                                                                                                    |
| 2021, tentang Penyelenggaraan Pendidikan di                                                                                                    |                                                                                                    |
| Universitas Jember;                                                                                                    |                                                                                                    |
| 10. Pedoman Akademik Universitas Jember.                                                                                                    |                                                                                                    |
|                                                                                                    |                                                                                                    |
| KETERKAITAN                                                                                                    | PERALATAN/PERLENGKAPAN                                                                                                    |
| - SOP Evaluasi 2 Semester                                                                                                    | 1. Lembar kerja/ alur kinerja                                                                                                    |
| <ul> <li>SOP Evaluasi 4 Semester</li> </ul>                                                                                                    | 2. PC. Laptop                                                                                                    |
|                                                                                                    | 2 Internet des inferen                                                                                                    |
|                                                                                                    | 3. Internet dan janngan                                                                                                    |
| PERINGATAN                                                                                                    | PENCATATAN DAN PENDATAAN                                                                                                    |
| Apabila proses pindah kuliah atau pengunduran diri tidak                                                                                                    | Disimpan sebagai data elektronik dan manual                                                                                                    |
| dilakeanakan maka Mahasiswa dinyatakan Dron Out (DO)                                                                                                    |                                                                                                    |
| unaksanakan maka manasiswa uniyatakan Diop Out (DO)                                                                                                    |                                                                                                    |
| dari Universitas Jember, setelah dilakukan evaluasi 2 atau 4                                                                                                    |                                                                                                    |
| <ol> <li>Permendikbud RI Nomor 21 Tahun 2020, tentang<br/>Statuta Universitas Jember sebagaimana diubah<br/>dengan Permendikbudristek RI Nomor 22 Tahun 2021<br/>tentang Perubahan atas Permendikbud Nomor 21<br/>Tahun 2020 tentang Statuta Universitas Jember;</li> <li>Kepmendiknas Nomor 232/U/2000 tentang Pedoman<br/>Penyusunan Kurikulum Pendidikan Tinggi dan Penilaian<br/>Hasil Belajar Mahasiswa;</li> <li>Peraturan Rektor Universitas Jember Nomor 17 Tahun<br/>2021, tentang Penyelenggaraan Pendidikan di<br/>Universitas Jember;</li> <li>Pedoman Akademik Universitas Jember.</li> <li>KETERKAITAN         <ul> <li>SOP Evaluasi 2 Semester</li> <li>SOP Evaluasi 4 Semester</li> </ul> </li> </ol> | PERALATAN/PERLENGKAPAN         1. Lembar kerja/ alur kinerja         2. PC, Laptop         3. Internet dan jaringan         PENCATATAN DAN PENDATAAN         Disimpan sebagai data elektronik dan manual |

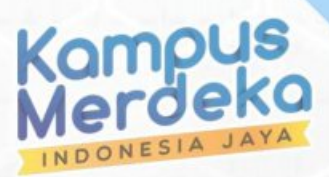

JHIVERS/A

B

# I. LATAR BELAKANG

Dalam perkembangannya, pengajuan pengunduran diri Mahasiswa semakin meningkat dikarenakan dampak pandemi covid-19. Berbagai alasan pengunduran diri Mahasiswa mulai dari kekurangan biaya, tidak cocok dengan **PRODI** (program studi) yang ditempuh, jauh dari orang tua, dan alasan lainnya. Pergantian pimpinan di Universitas Jember, juga memungkinkan perubahan kebijakan yang berimbas pada perubahan alur sistem aplikasi pengunduran diri. Maka perlu adanya perubahan (*update*) aplikasi pengunduran diri yang nantinya **disatukan** dengan aplikasi pindah kuliah mahasiswa Universitas Jember, tentunya dengan penambahan fitur aplikasi.

#### II. TUJUAN

Tujuan dari update aplikasi pengunduran diri/pindah kuliah Mahasiswa Universitas Jember ini adalah :

- 1. Menambah fitur aplikasi, dengan menggabung dengan aplikasi pindah kuliah Mahasiswa Universitas Jember.
- 2. Mengakomodasi proses pengunduran diri/pindah kuliah Mahasiswa Universitas Jember dengan lebih akurat dan terperinci, dengan *link* ke detail data mahasiswa tentang status kuliah keseluruhan semester yang telah ditempuh.
- 3. Merubah alur sistem karena perubahan kebijakan pimpian Universitas Jember.
- **4.** Merubah redaksi Surat Keputusan Rektor sesuai dengan format dan aturan yang berlaku di lingkungan Universitas Jember, berdasarkan pengajuan pada aplikasi.
- 5. Menambah fitur *upload* dokumen (*pdf*) Surat Keputusan Rektor tentang pengunduran diri/pindah kuliah Mahasiswa Universitas Jember.
- 6. Menambah fitur rekap data pengunduran diri/pindah kuliah Mahasiswa Universitas Jember.
- 7. Menambah fitur *download* Surat Keputusan Rektor tentang pengunduran diri/pindah kuliah Mahasiswa Universitas Jember.
- 8. Update lain-lain sesuai kebutuhan.

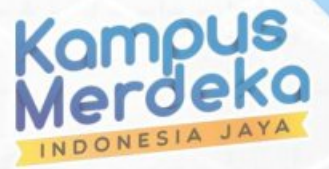

### III. URAIAN PERUBAHAN APLIKASI

HIVERS

# 3.1. Alur Pengajuan Pengunduran diri / Pindah kuliah

PINDAH KULIAH ATAU PENGUNDURAN DIRI MAHASISWA DARI UNIVERSITAS JEMBER SECARA ONUNE

| NO   | KEGIATAN                                                                                                    |             |          | PELASANA     |         |           |              | MUTUBA   | (U                        | KETERANIGAN                                                                                                    |
|------|----------------------------------------------------------------------------------------------------|-------------|----------|--------------|---------|-----------|--------------|----------|---------------------------|----------------------------------------------------------------------------------------------------|
| 1992 | NEGO AN                                                                                                    | WAKIL REKTO | RI BAKA  | WAKIL DEKANI | KAPRODI | MAHASISWA | KELENIGKAPAN | WAKTU    | OUTPUT                    | KEILIN VOIN                                                                                                    |
| 1    | Mahasiswa Login di laman<br>https://sister.unej.ac.id,<br>Input pengajuan pindah<br>kuliah atau pengunduran<br>din sesuai boring yang telah<br>disediakan                                                                                                    |             |          |              |         | MULAI     | Internet     | 5 menit  | Data                      |                                                                                                    |
| 2    | Kaprodi Login di laman<br>https://sister.unej.ac.id<br>dengan username dan<br>password yang dimiliki,<br>untuk melakukan vali dasi<br>(menghubungi orang tua<br>mahasiswa melalui telepon<br>atsu aplikata whatsapp) dan<br>persetujuan data Mahasiswa<br>yang mengajukan pindah<br>kuliah atau pengunduran<br>diri |             |          | AY           | ТІДАК   | SELES AI  | Internet     | 15 menit | Data                      | apabila KAPRODI tidak<br>menyetujui maka<br>pengajuan pindah kuliah<br>atau pengunduran diri<br>dibatalkan                                                       |
| 3    | Wakil Dekan I Login di<br>Iaman<br>https://sister.unej.ac.id<br>dengan username dan<br>password yang dimiliki,<br>untuk melakukan validasi<br>dan persetujuan data<br>Mahasiswa yang<br>mengajukan pindah kuliah                                                                                                    |             | YA       | <b>\</b>     | TIDAK   | ► SELESAI | Internet     | 5 menit  | Data                      | apabila Wakil Dekan I tidak<br>menyetujui maka<br>pengajuan pindah kuliah<br>atau pengunduran diri<br>dibatalkan                                                 |
| 4    | Operator BAKA Login di<br>laman<br>https://sister.unej.ac.id<br>dengan username dan<br>password yang dimiliki,<br>untuk melakukan<br>persetujuan data Mahasiswa<br>yang menggiukan pindah<br>kuliah atau pengunduran<br>diri                                                                                        | YA          | <b>\</b> | TIDAK        |         | ► SELESA  | Internet     | 5 menit  | Deta                      | apabila BAKA tidak.<br>menyetujui maka<br>pengguan pindah kuliah<br>atau pengunduran diri<br>dibatalkan                                                          |
| 5    | Wakil Rektor I Login di<br>laman<br>https://sister.unej.ac.id<br>dengan username dan<br>password yang dimiliki,<br>untuk melakukan<br>persetujuan data Mahasiswa<br>yang mengglukan pindah<br>kuliah atau pengunduran<br>diri                                                                                       | УА          | TIDAK    |              |         | SELESA)   | Internet     | 5 menit  | Data                      | apabila Wakil Rektor I<br>tidak menyebujui maka<br>pengguan pindah kuliah<br>atau pengunduran diri<br>dibatalkan                                                 |
| 6    | Operator BAKA membuat<br>Surat Keputusan Rektor<br>pindah kuliah atau<br>pengunduran diri<br>Mahatiswa                                                                                                    |             | -        |              |         |           | Kertas       | 5 menit  | Surat Keputusan<br>Rektor |                                                                                                    |
| 7    | Mahasiswa menerima<br>Surat Keputusan Rektor<br>atas pengajuan pindah<br>kuliah atau pengunduran<br>dirinya                                                                                                    |             |          |              |         | SELESAI   | Kertas       | 5 menit  | Surat Keputusan<br>Rektor | Surat Keputusan Rektor<br>diambil oleh Mahasiswa di<br>bagian BAKA Kantor Pusat<br>atau dikirim oleh operator<br>BAKA melalui aplikasi<br>whatsapp (dokumen PDF) |

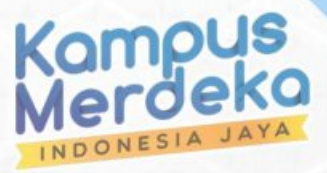

# 3.2. Tata Cara Pengajuan Pengunduran Diri

### 3.2.1. Mahasiswa

- a. Mahasiswa yang akan mengajukan pengunduran diri atau pindah kuliah *login* melalui laman <u>https://sister.unej.ac.id</u> menggunakan *Username* dan *Password* yang dimiliki;
- b. Pilih menu "status" kemudian pilih menu "Pengunduran diri / Pindah Kuliah" maka halaman pengajuan Pengunduran diri/Pindah Kuliah akan ditampilkan.
- c. Isikan Nomor Telepon atau **Handphone** pribadi dan Orang Tua/Wali (disarankan terhubung ke aplikasi **Whatsapp**);
- d. Upload dokumen surat pernyataan pengunduran diri/pindah kuliah dan ditanda tangani di atas materai **Rp. 10,000,-** (format file *pdf* atau *jpg*);
- e. Isikan alasan pengunduran diri / pindah kuliah;
- f. Klik button "Simpan";
- g. Di Monitoring status Pengajuan pengunduran diri akan terekam telah melakukan pengajuan pengunduran diri pada tanggal login;
- h. Mahasiswa menghubungi Ketua Jurusan untuk konfirmasi bahwa telah mengajukan pengunduran diri / pindah kuliah.

| Perihal                           | :    | Pengunduran Diri O Pindah kuliah (pilih salah satu)                                                                                                    |  |  |  |
|-----------------------------------|------|----------------------------------------------------------------------------------------------------|--|--|--|
| Nama                              | :    | BRAMA KUMBARA                                                                                                    |  |  |  |
| NIM                               | :    | 21021010001                                                                                                    |  |  |  |
| Nomor Handphone                   | :    | 081876213256                                                                                                    |  |  |  |
| Nomor Handphone<br>orang tua/wali | :    | Disarankan nomor handphone aktif di aplikasi Whatsapp<br>081249178392                                                                                                    |  |  |  |
| Upload Pernyataan*                | :    | PILIH DOKUMEN<br>pernyataan.pdf                                                                                                    |  |  |  |
| Alasan                            | :    | Diterima CPNS                                                                                                    |  |  |  |
|                                   |      | ✓ Pengajuan pengunduran diri / pindah kuliah ini saya lakukan berdasarkan keputusan pribadi dengan persetujuan orang tua atau wali dengan sebenar-benarnya tanpa paksaan dari pihak lain. |  |  |  |
| nh : susunan form tidak m         | engi | SIMPAN                                                                                                    |  |  |  |

## Contoh Form pengajuan pengunduran diri / pindah kuliah :

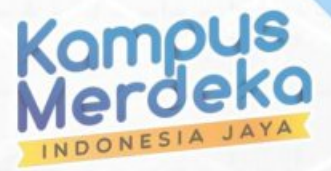